## Lamar National Bank Online Banking Initial Login Steps

\*Available July 15, 2024

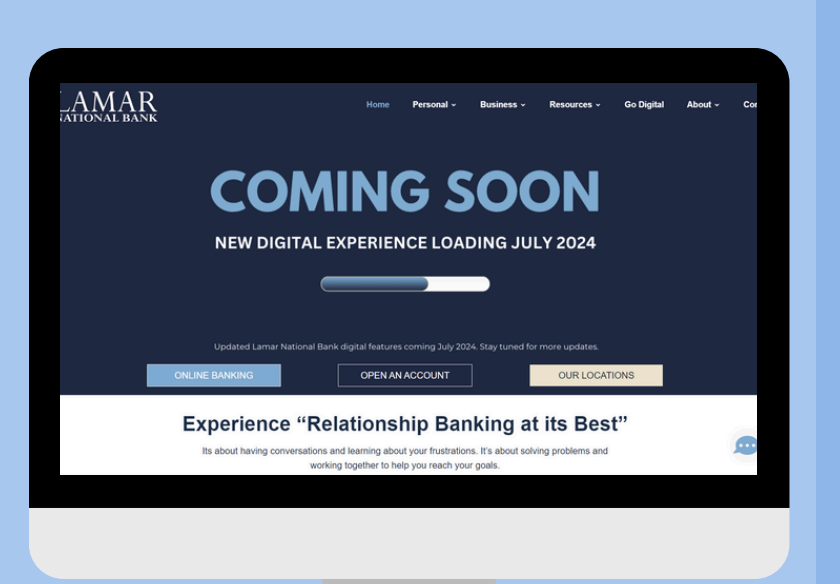

## Visit

www.lamarnationalbank.com. Click "Online Banking" on the homepage to go to the Online Banking Login Page.

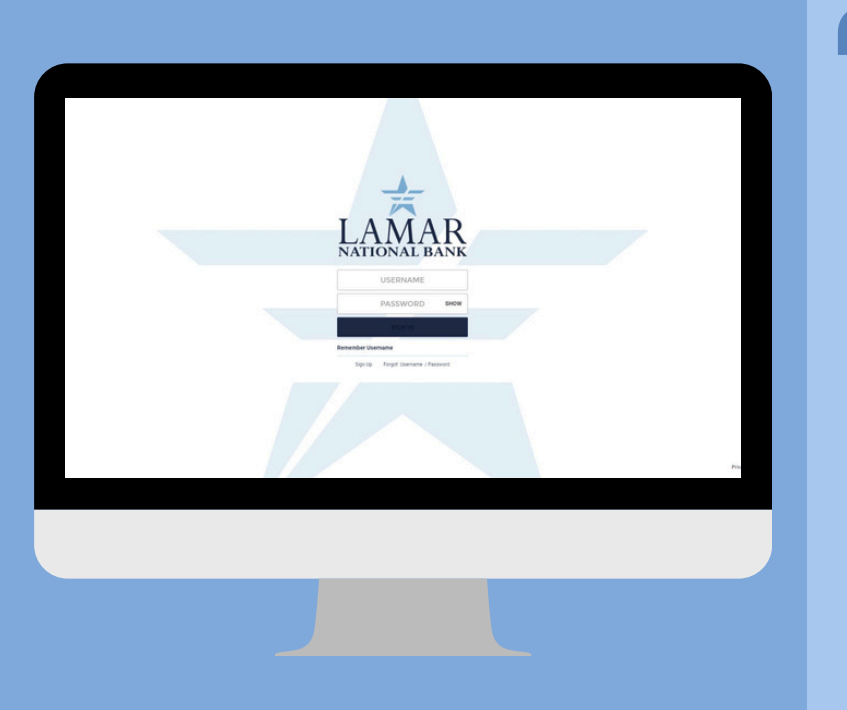

Existing Online Banking users will be able to sign in with their current username. Your new temporary password will be your current username + the last 4 digits of your Tax ID Number (business) or Social Security Number (personal).

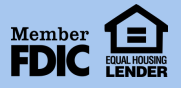

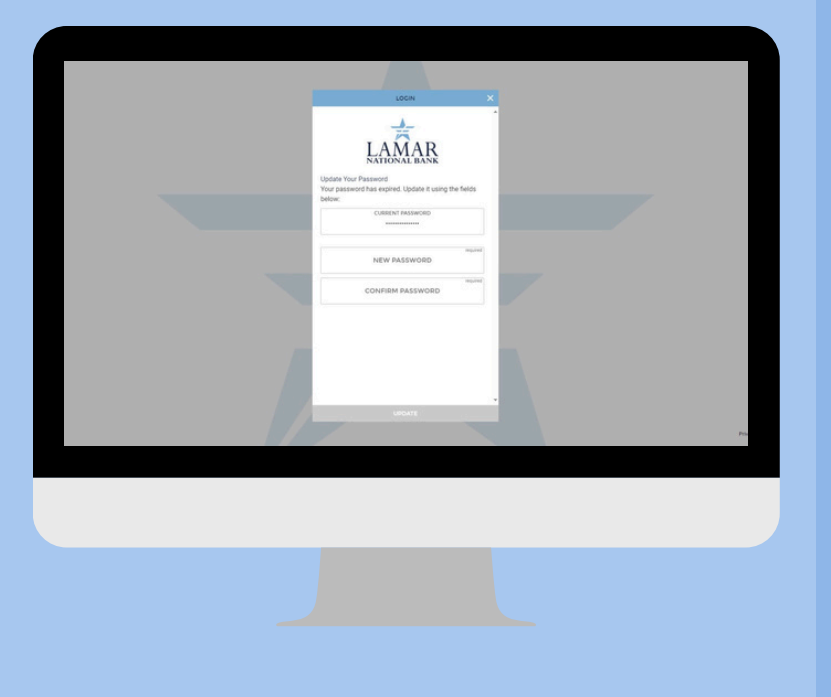

You will be asked to update your password on the next screen.

Passwords must be at least 8 characters and include 1 of the following: ·Capital letter ·Lowercase letter ·Number ·Special character

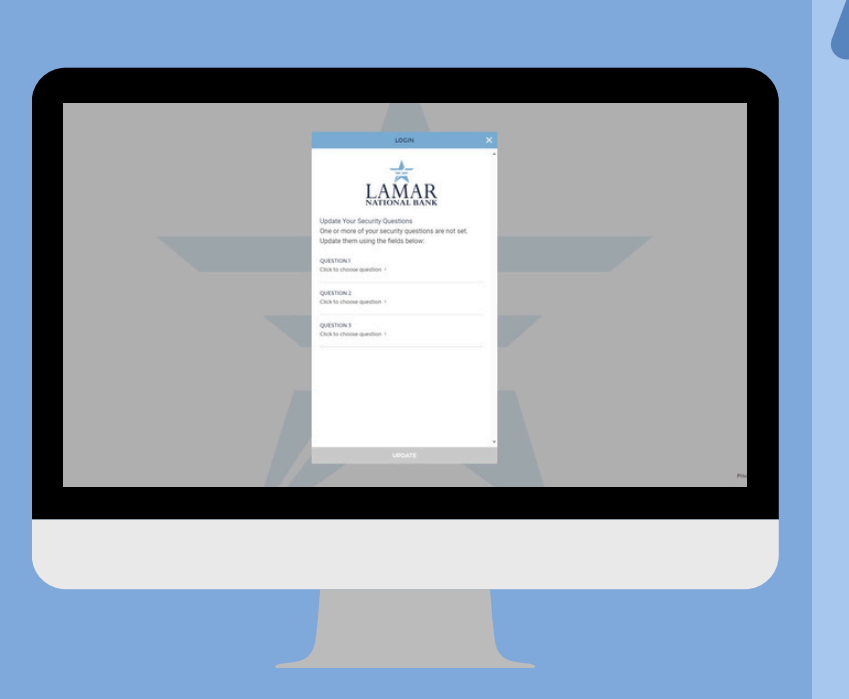

Select your security questions.

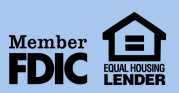

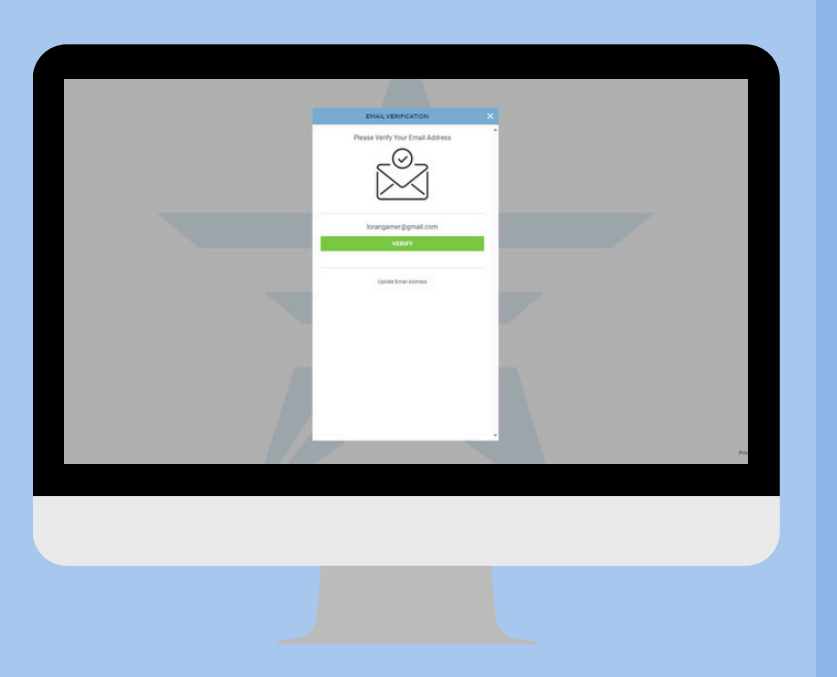

## Verify your email address.

 6

Once you have completed the security steps, you will be taken to the brand-new Online Banking Dashboard!

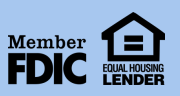